## Interface description of

# **CHB-C-N Telnet Communication Function Block for Siemens TIA**

Function-block is free to use. No liability for any mistakes!

Tested and approved with Siematic S7-1200 Fw 4.2

TIA Version 14

The CHB-C-B function block function provides the option to control the Festo Checkbox via Telnet communication.

It is stored in a full functional example project. All necessary software elements are stored in the folders "0001\_CHB-C-B\_Control".

To use the CHB function block in an existing TIA project, you can copy the folder "0001\_CHB-C-N\_Control" into your project via Drag and Drop.

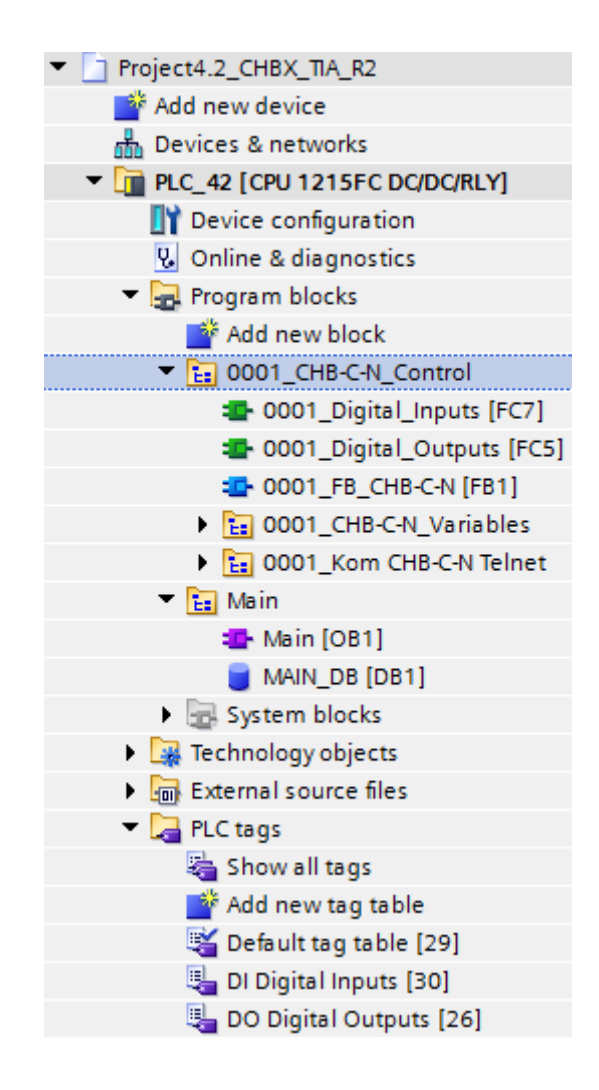

| Tag         | Туре          | description                                                 |
|-------------|---------------|-------------------------------------------------------------|
| EN          | Binary input  | By TIA defined input. By default True! No need to apply any |
|             |               | value.                                                      |
| bConnect    | Binary input  | Initialises the function block and opens the communication  |
|             |               | path                                                        |
| bStart      | Binary input  | Puts the Checkbox into Run mode                             |
| bStop       | Binary input  | Puts the Checkbox into Stop mode                            |
| bVersion    | Binary input  | Shows the actual firmware Version of the Checkbox           |
| bReset      | Binary input  | Resets the command line and feedback string                 |
| bShowPrg    | Binary input  | Shows the selected checkprogram of the Checkbox             |
| bChangePrg  | Binary input  | Changes the check program to the value defined by iPrgNum   |
| iPrgNum     | Integer input | Defines the program number to be written by bChnagePrg      |
| bRFW        | Binary input  | Reads the value of the flagword defined by strFlagword      |
| bWFW        | Binary input  | Writes a value defined by strValue to the flagword defined  |
|             |               | by strFlagword                                              |
| strFlagword | String Input  | Defines the Flagword to be addressed by bRFW or bWFW        |
| strValue    | String Input  | Value to be set with the WFW command                        |
| bDisconnect | Binary input  | Closes the communication channel                            |
| strDataRec  | String output | Output of the result data as a string                       |
| ENO         | Binary input  | By TIA defined input. By default True! No need to apply any |
|             |               | value.                                                      |

The function block is equipped with the following interface signals:

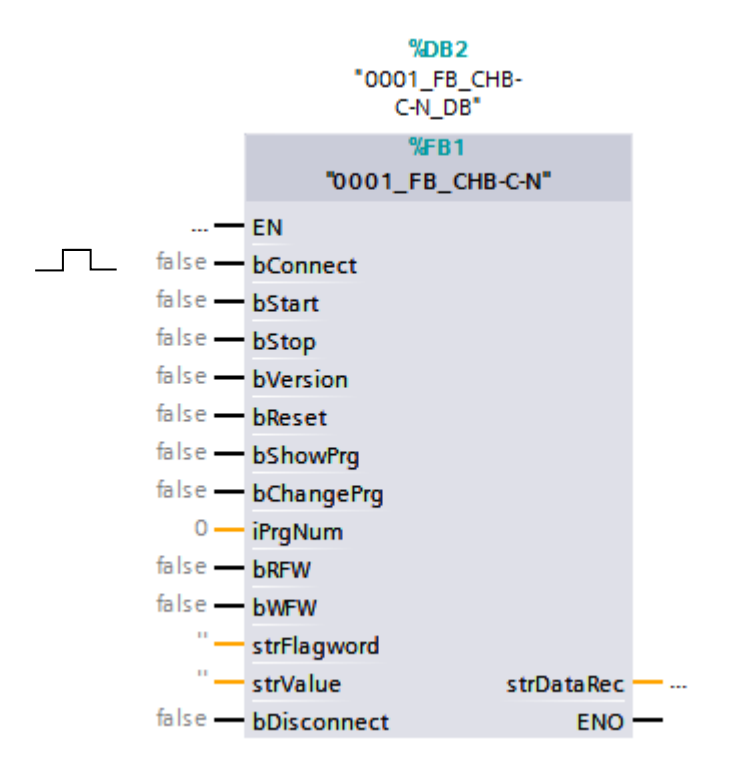

#### Important Note!

The binary signals are triggered with the rising edge. The function block is **busy** as long as any binary input stays HIGH.

Data can only be transmitted, when the Checkbox is in STOP mode! Otherwise there will be an Error message at result output "strDataRec".

#### Remark:

The online change of communication parameters, like IP address, will cause Errors in communication.

Remedy by download PLC program and reset PLC.

#### **Requirements and Preparations**

IP address range of PLC and Checkbox CHB-C-N must fit together.

The IP address of the Checkbox can be adjusted using the FestoFieldDeviceTool. This is available at <u>www.festo.com/sp</u>.

Example:

|                                         |                                                                                                    | Festo Field Device Tool                                                                                                    |                   | - = X                                    |
|-----------------------------------------|----------------------------------------------------------------------------------------------------|----------------------------------------------------------------------------------------------------|-------------------|------------------------------------------|
| Aktionen Extras Hilfe                   |                                                                                                    |                                                                                                    |                   | FESTO                                    |
| Suche Firmware Repairen Favori          | therm Netzwerk Diagnose Sicherm Wied                                                                                                    | derherstellen Identifikation Versionen Bo                                                                                                    | Teinet            |                                          |
| Listendarstellung Grafische Darstellung | Servic                                                                                                    | e                                                                                                    | Web               | ▼ X 🖾                                    |
| Gerätename                              | IP Adresse                                                                                                    | Gerätetyn                                                                                                    | MAC               | Eirmware                                 |
| * * CECC-X-M1-MV-S1                     | 192.168.4.2                                                                                                    | CECC-X-M1-MV-S1                                                                                                    | 00:0E:F0:4D:3C:4B | 3.4.7+f5f88e0a3800M.20170823.11857       |
| 🚖 🤨 🥴 BE-CT_TEMP_BAR                    | 10.101.65.105                                                                                                    | CPX-CEC-C1-V3                                                                                                    | 00:0E:F0:4C:BD:2C | 2.0.12.0.9221 (7b80011ba009)             |
| 🚖 🙅 🔹 CHB-Pool-Device                   | 192.168.2.20                                                                                                    | CHB-C-N                                                                                                    | 00:0E:F0:49:3F:3D | 3.6.1.0.9808 (f86328a0a483)              |
| 📄 🎓 🙅 ⊗ EMCA_EtherNetIP_Entw            | 10.168.2.20                                                                                                    | EMCA                                                                                                    | 00:0E:F0:4A:9C:33 | 1.2.0.8 after                            |
|                                         | Gerätenane 🗐<br>Adaußie Netzwehr<br>IP-Adresse:<br>Subnetzmaske:<br>Standardgateway<br>DNS-Server:<br>IP-Adresse ad<br>@ Folgende IP-A<br>IP-Adresse:<br>Subnetzmaske:<br>Standardgateway<br>DNS-Server: | Sizes Concer           rformationer:           192,168,2,20           255,255,0,0           ::         0,0,0,0           tomatisch beziehen:           dresse verwender:           192,168,2,20           255,255,0,0           r:         0,0,0,0 | ι<br>2α           | @ → ∧ \ # ♥ [@ • , @ •   V2621.60762 .:: |

Search for the device and mark it. Then press on "Network". Following you can change Checkbox settings in the editing window.

Required settings of system parameters of the Checkbox by software CheckKon. Use version 4.3 or higher. This is available at <u>www.festo.com/sp</u>.

Establish connection and access system parameter window:

| 5 - CheckKon - | unnamed |                                 |                   |           |                    | A. B. ST. ST. ST. ST. ST. B. |
|----------------|---------|---------------------------------|-------------------|-----------|--------------------|------------------------------|
| File Edit Vi   | ew Acti | on Mode Navigat                 | te Extra Win      | ndow Help |                    |                              |
| 🗎 🗃 🖬          | Systen  | n state                         | Alt+S             | 🛛 🕱 🕱 🔰 😽 |                    |                              |
|                | Systen  | n information                   | Alt+Y             |           |                    |                              |
|                | Systen  | n parameter                     | Alt+P ┥           | <b>—</b>  |                    |                              |
|                | Part co | ontour                          | Alt+K             |           |                    |                              |
|                | Grey s  | cale line                       | Alt+L             |           |                    |                              |
|                | Live in | nage                            | Alt+I             |           |                    |                              |
|                | Systen  | n documentation                 | Alt+O             |           |                    |                              |
|                | Featur  | e graph                         | Alt+G             |           |                    |                              |
|                | Part st | atistics                        | Alt+T             |           |                    |                              |
|                | Check   | program manager                 | Alt+M             |           |                    |                              |
|                |         | System state                    |                   |           | System parameter   |                              |
|                |         | Operating mode: A               | uto mode          |           |                    |                              |
|                |         | S                               | System started    |           | H-T System         |                              |
|                |         | Mode: D                         | Diagnostic mode   |           | E Camera and image |                              |
|                |         | State: S                        | -<br>System ready |           | Conveying system   |                              |
|                |         |                                 | ,,,               |           |                    |                              |
|                |         |                                 |                   |           |                    |                              |
|                |         | State name                      | State             |           |                    |                              |
|                |         | Checkprogr. name                | Checkprogram      |           |                    |                              |
|                |         | Part data transfer<br>Send line | Features<br>Off   |           |                    |                              |
|                |         | Recorded parts in               | no recorded par   | rts       |                    |                              |
|                |         |                                 |                   |           |                    |                              |
|                |         |                                 |                   |           | 1 <sup>1</sup>     |                              |
|                |         |                                 |                   |           |                    |                              |
|                |         |                                 |                   |           |                    |                              |
|                |         |                                 |                   |           |                    |                              |
|                |         |                                 |                   |           |                    |                              |

Two important settings are necessary for a successful communication. "Telnet server = on (general operation)" and "Select check program by = CheckKon/Telnet".

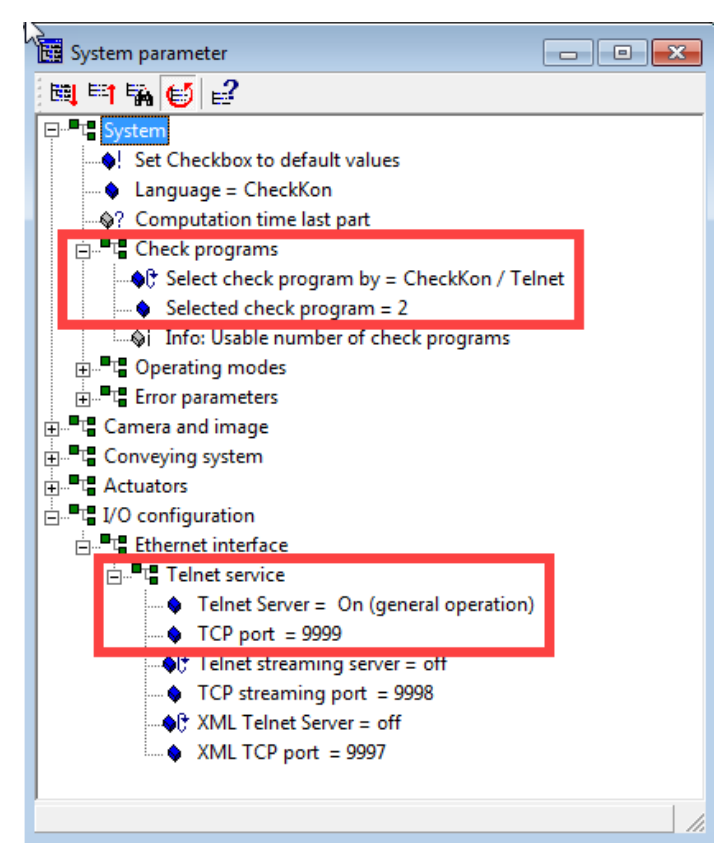

### Siemens PLC

Edit the IP address for the Checkbox in the communication block:

| Project tree                         | 0 | 1.  | R2                                                                                                    | PLC_42 [CPU 1215                      | FC DC/DC/RLY] > Pro | gram blocks 🕨 | 0001_CHE | B-C-N_Control | ▶ 000 <sup>-</sup>                                                                                                    | 1_Kom CHB                                                                                                    | -C-N Telne | t ▶ 0001_DB_Telnet ▶ Software PLC_1_          |
|--------------------------------------|---|-----|----------------------------------------------------------------------------------------------------|---------------------------------------|---------------------|---------------|----------|---------------|----------------------------------------------------------------------------------------------------|----------------------------------------------------------------------------------------------------|------------|-----------------------------------------------|
| Devices                              |   | Г   |                                                                                                    |                                       |                     |               |          |               |                                                                                                    |                                                                                                    |            |                                               |
| B B                                  |   |     | 🛫 💱 🔩 🚒 📰 😤 Keep actual values 🔒 Snapshot 🦄 🧠 Copy snapshots to start values 😹 🕼 Load start values as actual values 💐 🖳 |                                       |                     |               |          |               |                                                                                                    |                                                                                                    |            |                                               |
|                                      |   |     | Soft                                                                                                    | tware PLC_1_Connec                    | tion_DB_1           |               |          |               |                                                                                                    |                                                                                                    |            |                                               |
| 🔥 Devices & networks                 |   | ~   | 1                                                                                                    | Name                                  | Data type           | Start value   | Retain   | Accessible f  | Writa                                                                                                    | Visible in                                                                                                    | Setpoint   | Comment                                       |
| PLC_42 [CPU 1215FC DC/DC/RLY]        |   | 1   | -01                                                                                                    | ▼ Static                              |                     |               |          |               |                                                                                                    |                                                                                                    |            |                                               |
| Device configuration                 |   | 2   | -01                                                                                                    | InterfaceId                           | HW_ANY              | 64            |          |               | <b>V</b>                                                                                                    |                                                                                                    |            | HW-identifier of IE-interface submodule       |
| 😼 Online & diagnostics               |   | 3   | -01                                                                                                    | ID ID                                 | CONN_OUC            | 4             |          | <b>v</b>      | <ul> <li>Image: A start of the start of the start of</li></ul> |                                                                                                    |            | connection reference / identifier             |
| 🔻 🛃 Program blocks                   | • | 4   | -01                                                                                                    | <ul> <li>ConnectionType</li> </ul>    | Byte                | 16#0B         |          |               | <b>V</b>                                                                                                    |                                                                                                    |            | type of connection: 11=TCP/IP, 19=UDP (17=TCP |
| 📑 Add new block                      |   | ≡ 5 | -01                                                                                                    | <ul> <li>ActiveEstablished</li> </ul> | Bool                | true          |          |               | <ul> <li>Image: A start of the start of the start of</li></ul> |                                                                                                    |            | active/passive connection establishment       |
| GOO1_CHB-C-N_Control                 | • | 6   | -01                                                                                                    | RemoteAddress                         | IP_V4               |               |          |               | <b>V</b>                                                                                                    |                                                                                                    |            | remote IP address (IPv4)                      |
| 0001_Digital_Inputs [FC7]            | • | 7   | -01                                                                                                    | ADDR                                  | Array[14] of Byte   |               |          |               | <b>V</b>                                                                                                    |                                                                                                    |            | IPv4 address                                  |
| 0001_Digital_Outputs [FC5]           | • | 8   | -01                                                                                                    | ADDR[1]                               | Byte                | 192           |          |               | <b>V</b>                                                                                                    |                                                                                                    |            | IPv4 address                                  |
| 0001_FB_CHB-C-N [FB1]                | • | 9   | -01                                                                                                    | ADDR[2]                               | Byte                | 168           |          |               | <b>V</b>                                                                                                    |                                                                                                    |            | IPv4 address                                  |
| 0001_CHB-C-N_Variables               | • | 1   | ) <b>-</b>                                                                                                    | ADDR[3]                               | Byte                | 2             |          | <b>V</b>      | <b>V</b>                                                                                                    |                                                                                                    |            | IPv4 address                                  |
| D001_Kom CHB-C-N Telnet              | • | 1   |                                                                                                    | <ul> <li>ADDR[4]</li> </ul>           | Byte                | 20            |          | <b>V</b>      | <b>V</b>                                                                                                    |                                                                                                    |            | IPv4 address                                  |
| FC_TeinetReset (FC8)                 | • | 1   | 2 🕣                                                                                                    | <ul> <li>RemotePort</li> </ul>        | UInt                | 9999          |          | <b>V</b>      | <b>V</b>                                                                                                    | <ul> <li>Image: A start of the start of the start of</li></ul> |            | remote UDP/TCP port number                    |
| 🐲 FB_TelnetCharToString [FB2]        | • | 1   | 3 -01 -                                                                                                    | <ul> <li>LocalPort</li> </ul>         | UInt                | 9999          |          | <b>V</b>      | <b>V</b>                                                                                                    |                                                                                                    |            | local UDP/TCP port number                     |
| FB_TelnetCommunication [FB3]         | • |     |                                                                                                    |                                       |                     |               |          |               |                                                                                                    |                                                                                                    |            |                                               |
| FB_TelnetConnection [FB4]            | • |     |                                                                                                    |                                       |                     |               |          |               |                                                                                                    |                                                                                                    |            |                                               |
| 0001_DB_Telnet                       | • |     |                                                                                                    |                                       |                     |               |          |               |                                                                                                    |                                                                                                    |            |                                               |
| DB_Telnet [DB5]                      | • |     |                                                                                                    |                                       |                     |               |          |               |                                                                                                    |                                                                                                    |            |                                               |
| FB_TelnetCharToString_DB [DB7]       | • |     |                                                                                                    |                                       |                     |               |          |               |                                                                                                    |                                                                                                    |            |                                               |
| FB_TelnetComunication_DB [DB14]      | • |     |                                                                                                    |                                       |                     |               |          |               |                                                                                                    |                                                                                                    |            |                                               |
| FB_TelnetConnection_DB (DB15)        | • |     |                                                                                                    |                                       |                     |               |          |               |                                                                                                    |                                                                                                    |            |                                               |
| Software PLC_1_Connection_DB_1 [DB6] | • |     |                                                                                                    |                                       |                     |               |          |               |                                                                                                    |                                                                                                    |            |                                               |
| 🔻 🛅 Main                             |   |     |                                                                                                    |                                       |                     |               |          |               |                                                                                                    |                                                                                                    |            |                                               |
| 🜁 Main [OB1]                         | • |     |                                                                                                    |                                       |                     |               |          |               |                                                                                                    |                                                                                                    |            |                                               |
| MAIN_DB [DB1]                        | • | ~   |                                                                                                    |                                       |                     |               |          |               |                                                                                                    |                                                                                                    |            |                                               |

Detailed view:

| Project tree |                                      |          |
|--------------|--------------------------------------|----------|
| Devices      |                                      |          |
| 20           |                                      |          |
|              |                                      |          |
| ᡖ Devic      | es & networks                        |          |
| 👻 🚺 PLC_4    | 42 [CPU 1215FC DC/DC/RLY]            | <b>2</b> |
| 📑 De         | evice configuration                  |          |
| V. Or        | nline & diagnostics                  |          |
| 🔻 🛃 Pr       | ogram blocks                         | •        |
|              | Add new block                        |          |
| -            | 0001_CHB-C-N_Control                 | •        |
|              | 0001_Digital_Inputs [FC7]            | •        |
|              | 0001_Digital_Outputs [FC5]           | •        |
|              | 4 0001_FB_CHB-C-N [FB1]              | •        |
| •            | 🔚 0001_CHB-C-N_Variables             | •        |
| -            | 🔚 0001_Kom CHB-C-N Telnet            | •        |
|              | FC_TelnetReset [FC8]                 | •        |
|              | FB_TelnetCharToString [FB2]          | •        |
|              | FB_TelnetCommunication [FB3]         | •        |
|              | FB_TelnetConnection [FB4]            | •        |
|              | ▼ 🔚 0001_DB_Telnet                   | •        |
|              | 🥃 DB_Telnet [DB5]                    | •        |
|              | 🥃 FB_TelnetCharToString_DB [DB7]     | •        |
|              | FB_TelnetComunication_DB [DB14]      | •        |
|              | FB_TelnetConnection_DB [DB15]        |          |
|              | Software PLC_1_Connection_DB_1 [DB6] | •        |
| -            | Main                                 | •        |
|              | 📲 Main [OB1]                         | •        |
| _            | MAIN_DB [DB1]                        | •        |

|    | R2 > PLC_42 [CPU 1215FC DC/DC/RLY] > Program blocks > 0001_CHB-C-N_Control > 0001_Kom CHB-C-N Telnet > 0001_DB_Telnet > Software PLC_1_ |                                   |                   |             |        |              |          |              |          |                                               |
|----|----------------------------------------------------------------------------------------------------|-----------------------------------|-------------------|-------------|--------|--------------|----------|--------------|----------|-----------------------------------------------|
| 1  |                                                                                                    |                                   |                   |             |        |              |          |              |          |                                               |
| 3  | 📝 🛒 🐛 🛃 🧮 🥰 Keep actual values 🔒 Snapshot 🍬 🧠 Copy snapshots to start values 👢 🥵 Load start values as actual values 🏮                   |                                   |                   |             |        |              |          |              |          |                                               |
| L  | Software PLC_1_Connection_DB_1                                                                                                    |                                   |                   |             |        |              |          |              |          |                                               |
|    | N                                                                                                    | ame                               | Data type         | Start value | Retain | Accessible f | Writa    | Visible in   | Setpoint | Comment                                       |
| 1  |                                                                                                    | Static                            |                   |             |        |              |          |              |          |                                               |
| 2  |                                                                                                    | InterfaceId                       | HW_ANY            | 64          |        | <b>V</b>     | <b>V</b> |              |          | HW-identifier of IE-interface submodule       |
| з  |                                                                                                    | ID                                | CONN_OUC          | 4           |        | <b>V</b>     | <b>V</b> |              |          | connection reference / identifier             |
| 4  |                                                                                                    | ConnectionType                    | Byte              | 16#0B       |        | <b>V</b>     | <b>V</b> | <b>V</b>     |          | type of connection: 11=TCP/IP, 19=UDP (17=TCP |
| 5  |                                                                                                    | ActiveEstablished                 | Bool              | true        |        | <b>V</b>     | <b>V</b> | $\checkmark$ |          | active/passive connection establishment       |
| 6  |                                                                                                    | <ul> <li>RemoteAddress</li> </ul> | IP_V4             |             |        | <b>V</b>     | <b>V</b> | <b>V</b>     |          | remote IP address (IPv4)                      |
| 7  |                                                                                                    | ADDR                              | Array[14] of Byte |             |        | <b>V</b>     | <b>V</b> | <b>V</b>     |          | IPv4 address                                  |
| 8  |                                                                                                    | ADDR[1]                           | Byte              | 192         |        | <b>V</b>     | <b>V</b> | <b>V</b>     |          | IPv4 address                                  |
| 9  |                                                                                                    | ADDR[2]                           | Byte              | 168         |        | <b>V</b>     | <b>V</b> | <b>V</b>     |          | IPv4 address                                  |
| 1  | ) 🕣                                                                                                    | ADDR[3]                           | Byte              | 2           |        | <b>V</b>     | <b>V</b> | <b>V</b>     |          | IPv4 address                                  |
| 1  |                                                                                                    | <ul> <li>ADDR[4]</li> </ul>       | Byte              | 20          |        | <b>V</b>     | <b>V</b> | <b>V</b>     |          | IPv4 address                                  |
| 1. | . 🕣 🗖                                                                                                    | RemotePort                        | UInt              | 9999        |        |              | <b>V</b> | <b>V</b>     |          | remote UDP/TCP port number                    |
| 1  |                                                                                                    | LocalPort                         | UInt              | 9999        |        |              | <b>V</b> | <b>V</b>     |          | local UDP/TCP port number                     |

After all settings are finished the communication can be established.

## Table of most common Checkbox flagwords

| Flagword Basic Information                           |      |                                                               |
|------------------------------------------------------|------|---------------------------------------------------------------|
| Current Check Program No.                            | 250  | only Read Access!                                             |
| System                                               |      |                                                               |
| Check programs                                       |      |                                                               |
| Selected Check Program                               | 5008 | Range: 1 256                                                  |
| Operating mode                                       |      |                                                               |
| Lock Teach Button                                    | 5011 | not locked(0) / locked(1)                                     |
| Counter settings                                     |      |                                                               |
| Counter Mode                                         | 5020 | off(0) / on(1)                                                |
| Counter Reached Position                             | 5021 | range: 1 5000 mm                                              |
| Camera and Image                                     |      |                                                               |
| Line Rate                                            | 5451 | range: 10028539 (Hertz)                                       |
| Encoder To Line Frequency Ratio                      | 5452 | range: 1 64                                                   |
| Greylevel Threshold                                  | 5455 | range: 0 255                                                  |
| Upper Limit Viewing Area                             | 5456 | range: 8 2055 (on default<br>Resolution)                      |
| Lower Limit Viewing Area                             | 5457 | range: 8 2055 (on default<br>Resolution)                      |
| Advanced image parameters<br>Forced stop of analysis |      |                                                               |
| Forced Stop of Analysis Mode                         | 5600 | off(0) / on(1)                                                |
| Max. Part Length                                     | 5601 | range: 10,0(100)1000,0 (10000) mm<br>(real Value = digit /10) |

| <b>Define viewing areas to be ignored</b><br>Ignore Center Area of Part | 5620 | off(0) / on(1)                                                                                                    |
|-------------------------------------------------------------------------|------|----------------------------------------------------------------------------------------------------|
| Conveying System                                                        |      |                                                                                                    |
| Part feeding system                                                     |      |                                                                                                    |
| Activate Feeding System in Teach<br>Mode                                | 5802 | off(0) / on(1)                                                                                                    |
| Test part transport-system                                              |      |                                                                                                    |
| Blow-Free Process                                                       | 5830 | off(0) / on(1)                                                                                                    |
| Extension of Blow-Free Process                                          | 5831 | range: 10 10000 mm                                                                                                    |
| Minimum Distance between Good<br>Parts                                  | 5840 | range: 0 10000 mm                                                                                                    |
| Minimum Distance; select<br>orientations mode                           | 5841 | check only good parts in<br>orientation_1(0) / check all good<br>parts(1) / check only good parts in<br>orientation 2 X(2) / check all good<br>parts, optimized for turning station (3) |

### Actuators

## Correlation between check results and actuator number

| First Actuator Good Parts                                         | 5900 | range: off(0) / 1 4                          |
|-------------------------------------------------------------------|------|----------------------------------------------|
| Second Actuator Good Parts                                        | 5901 | range: off(0) / 1 4                          |
| Actuator Jamming Area Full                                        | 5902 | range: 1 4                                   |
| Actuator Counter Reached                                          | 5903 | range: 1 4                                   |
| Good Part is wrongly orientated as<br>from orientation number = X | 5904 | range: 1 8                                   |
| Actuator Wrong Orientation                                        | 5905 | range: 1 4                                   |
| Actuator Bad Part                                                 | 5906 | range: 1 4                                   |
| Actuator Teach Parts                                              | 5907 | range: 1 4                                   |
| Actuator Parts by Forced Stop of<br>Analysis                      | 5909 | range: 1 4                                   |
| First Actuator Blow-Free Process                                  | 5910 | range: 1 4                                   |
| Second Actuator Blow-Free Process                                 | 5911 | range: 1 4                                   |
| Actuator for part is Inside of<br>Minimum Distance                | 5912 | range: 1 4                                   |
| Length-Factor for activating time referring to part length        | 5950 | range: 0,00 500<br>(real Value = digit /100) |

# For more flagword numbers please contact Festo service.